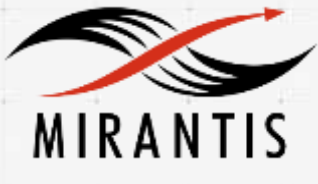

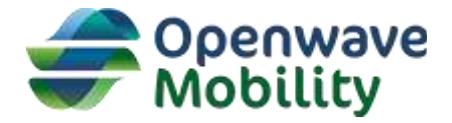

# INSTALLATION RUNBOOK FOR Openwave Mobility + vUDR

| Application Type:    | [Infrastructure (User data repository)] |
|----------------------|-----------------------------------------|
| Application Version: | [1.0]                                   |
| MOS Version:         | 9.0                                     |
| OpenStack version:   | Mitaka                                  |

# Contents

| Document History                                                  | 3  |
|-------------------------------------------------------------------|----|
| 1 Introduction                                                    | 4  |
| 1.1 Target Audience                                               | 4  |
| 1.2 Why SDM?                                                      | 4  |
| 2 Application overview                                            | 4  |
| 3 Joint Reference Architecture                                    | 7  |
| 4 Installation & Configuration                                    | 7  |
| 4.1 Environment preparation                                       | 7  |
| 4.2 MOS installation                                              | 7  |
| 4.2.1 Health Check Results                                        | 8  |
| 4.3 vUDR installation steps                                       | 9  |
| 4.3.1 Steps for getting and importing vUDR Murano package         | 9  |
| 4.3.2 Steps for creating the Environment with vUDR Murano package | 12 |
| 4.3.3 Steps for creating the Environment with vUDR Murano package | 16 |
| 4.4 Accessing the app after the installation                      | 18 |
| 4.5 Limitations                                                   | 20 |
| 4.6 Testing                                                       | 20 |
| 4.6.1 Test cases                                                  | 20 |

# **Document History**

| Version | Revision Date | Description     |
|---------|---------------|-----------------|
| 0.1     | 01-08-2016    | Initial Version |

# 1 Introduction

This document is to serve as a detailed Deployment Guide for Openwave Mobility vUDR. This document describes the reference architecture, installation steps for Openwave Mobility vUDR, limitations and testing procedures.

# 1.1 Target Audience

This guide is designed for operators interested in evaluating the benefits of the OWM vUDR solution.

# 1.2 Why SDM?

Subscriber data management (SDM) is a mission critical system. Before any voice connection can be established, any data service accessed, or any message sent or received, internal systems need to authenticate a subscriber and their device to authorize the action the subscriber requests. For a communications network, SDM system is literally the life-giving oxygen. Services simply cannot be offered without authenticating the subscriber. SDM system serves as a foundation for other network applications like HSS, PCRF, Billing systems. As service providers move towards network function virtualization (NFV), it is imperative that this foundational block, i.e. SDM, is the first application that is deployed in the cloud. Also, the SDM system should be able to realize the benefits of virtualization like scale, elasticity, low OPEX, etc. without compromising on telco grade requirements of data integrity, high availability, reliability and performance.

# 2 Application overview

Today, service providers operate in multiple domains like mobility, triple play services (fixed line, broadband and cable TV), IOT, etc. Each of these domains has its own data stores, which are not accessible to applications from other domains. Even within the same domain, there is no unified data repository. Subscriber profile is fragmented across multiple silo'ed repositories. For instance, HSS has its own repository,

Result – data fragmentation, data duplication, data consistency issues, sub-optimal capacity utilization, high costs.

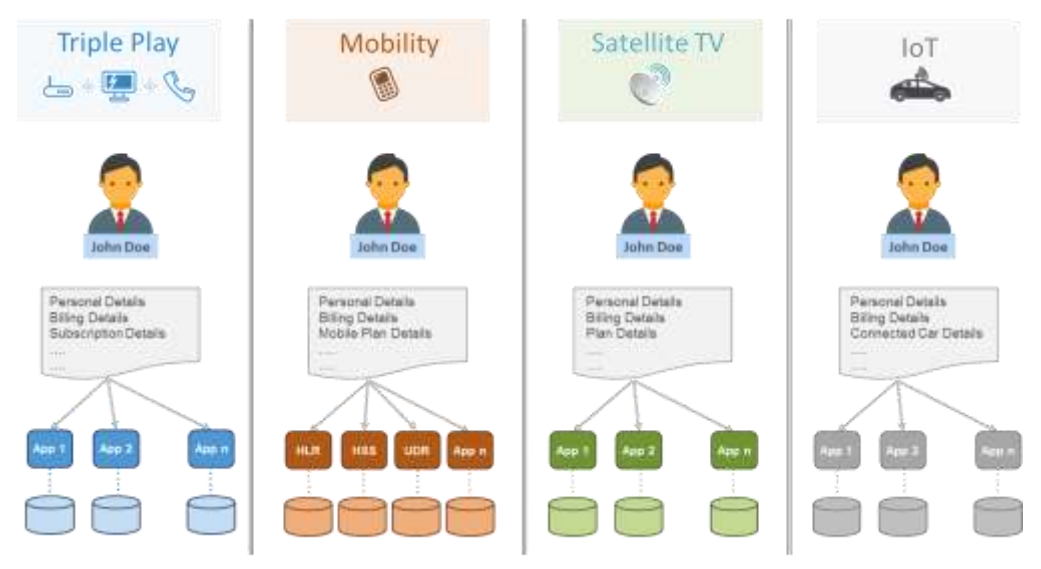

Figure 1 - One subscriber, many silos

vUDR addresses these issues by introducing a 3-teir architecture that provides a unified view of subscriber data, not only across multiple databases within a domain, but also across multiple domains. It is the industry's first, telco grade NFV based Subscriber Data Management (SDM) solution. It is a 3GPP standards compliant virtualized User Data Repository (vUDR) deployable in NFV environments which enables service providers to efficiently manage their capacities through dynamic scaling capabilities, reduce TCO and lessen time-to-market for new services by decoupling subscriber data from the application front end logic.

The consistency and availability of data can be configured on a per application level. vUDR was designed with the cloud in mind and is horizontally scalable to facilitate capacity expansion on demand.

vUDR makes any data available, anywhere at any time. You provision once and it is both federated and distributed to provide optimal cost, performance and resiliency.

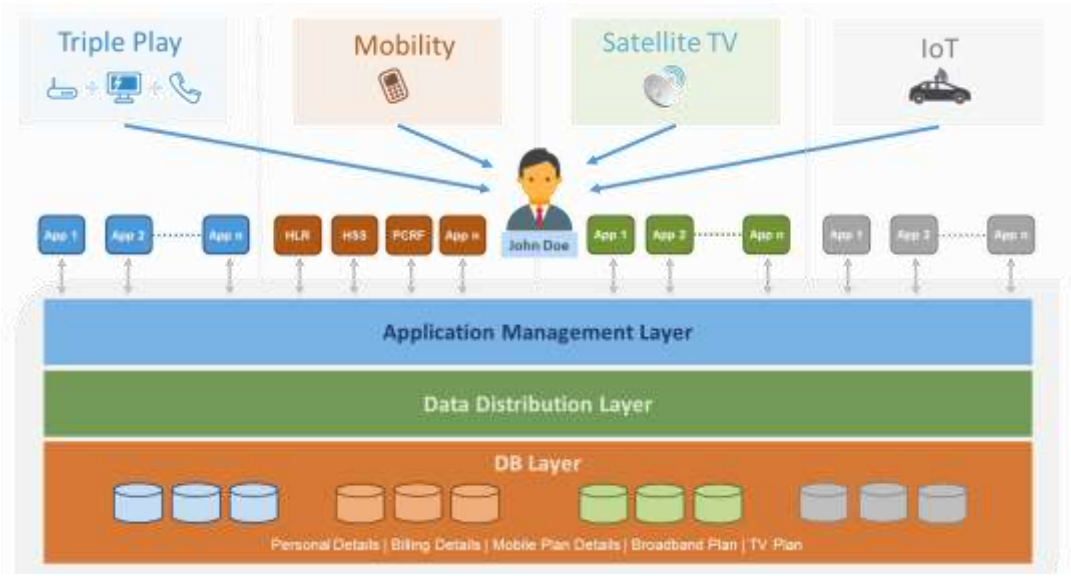

Figure 2 - Unified Profile Using Openwave Mobility vUDR

The Openwave Mobility vUDR solution provides:

### Reduced OPEX

- Multiple data stores reduced to one
- COTS hardware
- Deployed in weeks

### Extreme Agility

- · Cloud-based elasticity
- No vendor lock-in operator owned schema
- Decoupling of application management logic from storage logic

Telco Grade Availability

• Provides 5 nines of availability on commodity grade hardware based clouds.

# 3 Joint Reference Architecture

The vUDR is deployed as a cluster of VMs. It's optimized to run as a virtual solution, tested on Mirantis OpenStack 9.0.

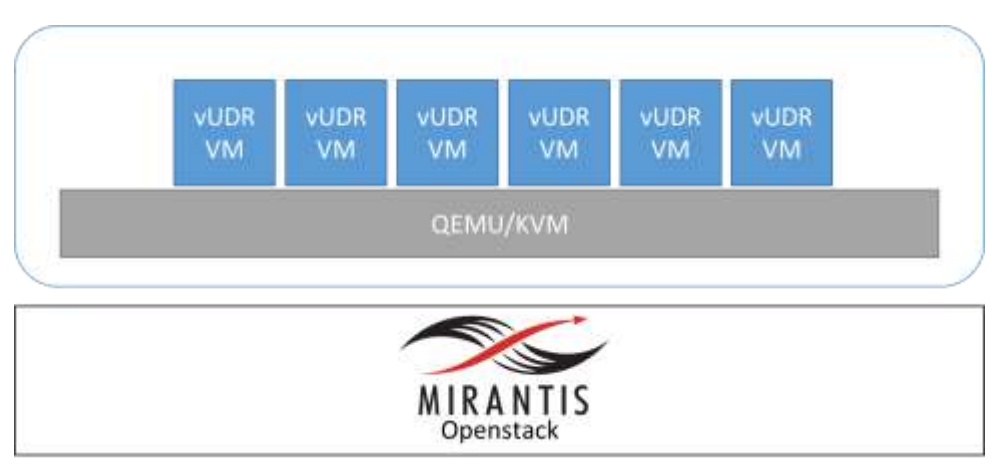

Figure 3 - vUDR Deployment on Mirantis OpenStack

# 4 Installation & Configuration

# 4.1 Environment preparation

The solution requires a standard installation of MOS 9.0. For optimal performance, it is recommended that you enable CPU pinning.

The solutions assume the use of bare-metal hypervisors configured with highly available network interfaces.

It is recommended to have multiple availability zones, in order to guarantee the high availability of your data.

# 4.2 MOS installation

Install MOS per the Mirantis guidelines <u>https://docs.mirantis.com/openstack/fuel/fuel-9.0/guickstart-guide.html#introduction</u>

While installing, please make sure that Murano is enabled in the Fuel settings as shown in the below screenshot.

| Dashboard                                                                                              | Nodes Netv          | vorks Settings                                                                                                    | Logs                                                                                                    | Health Check                |          |  |  |  |
|----------------------------------------------------------------------------------------------------|---------------------|----------------------------------------------------------------------------------------------------|----------------------------------------------------------------------------------------------------|-----------------------------|----------|--|--|--|
| Deshboord<br>OpenStat<br>General<br>Security<br>Compute<br>Storage<br>Logging<br>OpenStack<br>Services | ick Settings<br>Add | serkis Settings<br>itional Compon<br>Install Sahara<br>If selected, Sahara compon<br>Install Murano<br>If selected, Murano service<br>If selected, Murano service<br>Install Quirano service<br>Install Cellometer and A<br>If selected, Cellometer and A<br>Use external Mongo DE<br>If selected, You can use ext<br>Install Ironic<br>If selected, Ironic component<br>Cano Settings | ents<br>ent will be insta<br>nent will be insta<br>proker for Clo<br>broker will be in<br>Aodh compone<br>compone<br>compon | Health Check                | ıd       |  |  |  |
|                                                                                                    | Mur                 | ano Repository URL<br>Enable glance artifact re<br>if selected glance artifact re                                                                                                    | http://st<br>epository<br>pository will be                                                                                                    | orage.apps.opens<br>enabled | ack.org/ |  |  |  |

# 4.2.1 Health Check Results

Run the health checks to verify the deployment is completed and running successfully.

|                   | Provide credentials                                                                        | Run Tests                                                                                                    |
|-------------------|--------------------------------------------------------------------------------------------|----------------------------------------------------------------------------------------------------|
| Expected Duration | Actual Duration                                                                            | Status                                                                                                    |
| 180 s.            | 3.9                                                                                        | 1                                                                                                    |
| 20 s              | 0.2                                                                                        | -                                                                                                    |
| 20 s.             | 0.4                                                                                        | ~                                                                                                    |
| 20 s.             | 0.3                                                                                        | 1                                                                                                    |
| 20 s              | 0.1                                                                                        | *                                                                                                    |
| 20 s              | 0.2                                                                                        | ~                                                                                                    |
| 20 s.             | 0.2                                                                                        | 1                                                                                                    |
| 10 s.             | 0.0                                                                                        | 1                                                                                                    |
|                   |                                                                                            |                                                                                                    |
|                   | Expected Duration<br>180 s.<br>20 s.<br>20 s.<br>20 s.<br>20 s.<br>20 s.<br>20 s.<br>20 s. | Provide credentials       Expected Duration     Actual Duration       180 s     3.9       20 s     0.2       20 s     0.4       20 s     0.3       20 s     0.1       20 s     0.2       20 s     0.2       20 s     0.1       20 s     0.2       20 s     0.2       10 s     0.0 |

### Once everything looks ok OpenStack system health-wise, it is time to install vUDR.

# 4.3 vUDR installation steps

The vUDR solution has been packaged for Murano. This provides a wizard driven deployment that instantiates a running vUDR ready to use. The following section describes the steps and options. As pre-requisite the deployment requires a RHEL 6.X with the pre-existing software dependencies. Contact your <u>OWM representative</u> to obtain the necessary images.

# 4.3.1 Steps for getting and importing vUDR Murano package

1. Get the Murano package for vUDR application by sending email to info@owmobility.com

2. Once you get the virtual-user-data-repository.zip file, upload it in Horizon.

Below are the detailed steps for this:

(a) In Horizon, navigate to Manage -> Packages and click on "Import Package" button shown highlighted in below screenshot.

| NIRANTIS     | penStack |             | myopwy sales + | 1              |        |        | 43          |         | 5. <sup>1</sup> .    |            |                  |                 |                |
|--------------|----------|-------------|----------------|----------------|--------|--------|-------------|---------|----------------------|------------|------------------|-----------------|----------------|
| Project      | 3        | Pa          | ckages         |                |        |        |             |         |                      |            |                  |                 |                |
| Identity     | 3        |             |                | KeyWard •      |        |        | Piter       | + impo  | nt Package           | +Import    | Bundle           | Directo Fac     | More More      |
| Applications | <u>a</u> | ä           | PACKAGE NAME   | TENANT<br>NAME | ACTIVE | PUBLIC | TYPE        | VERSION | CREATED              |            | UPDATE           | <u>ا</u> ם:     | ACTIONS        |
| Cartalog     |          | 0           | \$QLubrary     | Sales          | Tr.ss  | Thue   | Library     | 0.0.0   | Aug. 25, 201<br>p.m. | 16, 2:55   | Aug. 25<br>p.m.  | 2016, 2:55      | Modify Pack    |
| Harage       | Images   | 0           | MySQL          | Sales          | True   | False  | Application | 0.0.0   | Aug. 25, 20'<br>p.m. | 16, 2:55   | Aug. 30.<br>a.m. | 2015, 11:04     | Modify Pack    |
|              | Packagea | 0           | SUR AND MySol  | Sales          | True   | Faise  | Application | 0.0.0   | Sept. 13, 20         | 16, 3 p.m. | Sept. 13         | t. 2016, 3 p.m. | Modify Paci    |
| 2            |          | Г. <u>–</u> |                | Palat.         |        | Palat  |             |         | AUE 29, 201          | 16, 3:16   | Aug. 30          | 2016, 11;04     | and the second |

(b) In the new window that pops up, select Package Source as "File" and then click Browse.

# Import Package

| File                     | <ul> <li>Description:</li> </ul>                      |
|--------------------------|-------------------------------------------------------|
|                          | Choose a Zip archive to upload into the catalog.      |
| Application Package 🛛    | Packages should contain:                              |
| Browse No file selected. | * Manifest file                                       |
|                          | * UI definition folder                                |
|                          | * Classes definition folder                           |
|                          | * Execution plans folder                              |
|                          | Note: If the package depends upon other packages      |
|                          | and/or requires specific glance images, those are     |
|                          | going to be installed with it from murano repository. |

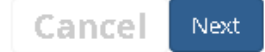

×

(c) Browse for the Zip file and select it. Click on Next button.

# Import Package

| Application Package<br>Browse virtual-user-data-repository.zip Choose a Zip archive to upload into the catalog. Packages should contain: * Manifest file * UI definition folder * Classes definition folder * Classes definition folder * Execution plans folder Note: If the package depends upon other packages and/or requires specific glance images, those are going to be installed with it from murano repository. | File                                                                    | . Description:                                                                                                    |  |  |  |  |  |
|----------------------------------------------------------------------------------------------------|-------------------------------------------------------------------------|----------------------------------------------------------------------------------------------------|--|--|--|--|--|
| <i>Note:</i> If the package depends upon other packages and/or requires specific glance images, those are going to be installed with it from murano repository.                                                                                                    | Application Package <b>@</b><br>Browse virtual-user-data-repository.zip | Choose a Zip archive to upload into the catalog.<br>Packages should contain:<br>* Manifest file<br>* UI definition folder<br>* Classes definition folder<br>* Execution plans folder |  |  |  |  |  |
|                                                                                                    |                                                                         | <b>Note:</b> If the package depends upon other packages and/or requires specific glance images, those are going to be installed with it from murano repository.                      |  |  |  |  |  |

(d) Give the name to the package that you want to appear in the packages page, then click the "Next" button.

| Name 🕈 🥹                                                                                                    |                                                                                                    |
|----------------------------------------------------------------------------------------------------|----------------------------------------------------------------------------------------------------|
| Virtual User Data Repository                                                                                                    | Description:                                                                                                   |
|                                                                                                    | Name: Set up for identifying a package.                                                                        |
| tags O                                                                                                    | Tags: Used for identifying and filtering packages.                                                             |
| Database, NoSQL, LDAP                                                                                                    | Public: Defines whether or not a package can be<br>used by other tenants. (Applies to package<br>dependencies) |
| 3 Active                                                                                                    | Active: Allows to hide a package from the catalog.<br>(Applies to package dependencies)                        |
| Smart User Repository is a highly scalable,<br>distributed LDAP directory.<br>It scales to millions of subscribers and<br>provides a carrier grade solution.<br>The virtual edition is designed to run on the<br>cloud and scale horizontally to<br>provide carriers with the relability of the<br>traditional SUR platform, while<br>offering the flexibility and agility provided by<br>cloud platforms. | Description: Allows adding additional information about a package.                                             |

(e) Select the appropriate Application Category as shown below and click "Create".

# Import Package

# Application Category Application Servers Big Data Databases Development

# Description:

**Categories** Select one or more categories for a package.

Specifying a category helps to filter applications in the catalog

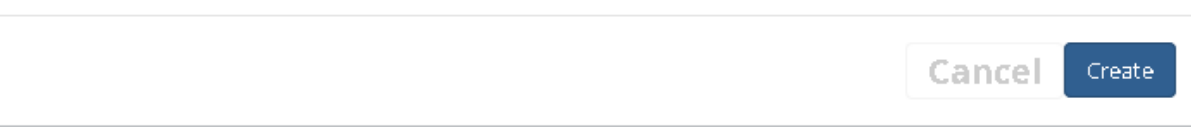

(f) Verify that the Package of Virtual User Data Repository gets added and is displayed in Packages page of Horizon.

| MIRANTIS     | OpenStack |    | myopwy - Salas +                |                  | 8-1     |        | 43          |          |                      | 10                      | 1. N           | а <b>А</b> рт  |
|--------------|-----------|----|---------------------------------|------------------|---------|--------|-------------|----------|----------------------|-------------------------|----------------|----------------|
| Project      |           | Pa | ckages                          |                  |         |        |             |          |                      |                         |                |                |
| Identity     |           |    |                                 | KeyWord •        |         |        | Fite        | r   • mp | ortPackage           | ♦ Import Bundia         | Distant (1995) | More Acto      |
| Applications |           | Þ  | PACKAGE NAME                    | = TENANT<br>NAME | ACTINE  | PUBLIC | TYPE        | VERSION  | CREATED              | UPDA                    | red A          | ACTIONS        |
| Cetalog      |           |    | virtual Univ Data<br>Repository | UNRIVO           | WN True | True   | Application | OUDUD    | Sept. 9, 201<br>a.m. | 6, 845 Sept. 1<br>8.45  | 8, 2016, 646   | Modify Package |
| Planage      | Imagea    | 0  | Tenanî Networks                 | UNRNO            | WN True | True   | Application | 0.0.0    | july 16, 201<br>a.m. | 6, 9.38 july 18<br>a.m. | 2016, 9:35     | Modify Package |
| й<br>-       | Packages  | G  | SUR Single Host                 | Sales            | true    | False  | Application | 0.0.0    | Aug. 25, 201<br>p.m. | 16, 3:16 Aug. 3<br>a.m. | 8, 2016, 11:04 | Modify Package |

# 4.3.2 Steps for creating the Environment with vUDR Murano package

Once you have the package in the Horizon, you need to create an Environment and add the above package in it. Below are the detailed steps for this.

(a) Navigate to "Catalog' -> "Environments" page and Click "Create Environment" button.

| Project      | -      | Environments     |        |                      |
|--------------|--------|------------------|--------|----------------------|
| Identity     |        |                  |        | + Create Environment |
| Applications | 1      | NAME             | 514115 | ACTIONS              |
| Catalog      |        | SQL_SURBOS       | Ready  | Manage Components +  |
| Environm     | ier/ts | Deplaying 1 item |        |                      |
| Ű.           | ewse.  |                  |        |                      |
| Manage       | Ŧ      |                  |        |                      |

(b) Give proper name to the Environment. Select the network you want this Environment to use or select "Create New" network. Then click "Create" button.

| Project ×      | Environments                                         |                                            |        |                      |
|----------------|------------------------------------------------------|--------------------------------------------|--------|----------------------|
| Identity ×     |                                                      |                                            |        | + Create Environment |
| Applications ^ | NAME                                                 |                                            | STATUS | ACTIONS              |
| Catalog ^      | Environment Name * @<br>Virtual User Data Repository | Environment Default Network * @ Create New | New    | Create Cancel        |

(c) Once you are in above created Environment, now you need to add vUDR component in it. For this click the "Add Component" button.

| Project "      | Envir                | Environments / Virtual User Data Repository |               |                 |                 |                |             |         |  |  |  |  |
|----------------|----------------------|---------------------------------------------|---------------|-----------------|-----------------|----------------|-------------|---------|--|--|--|--|
| Identity -     | Comp                 | anerts Doploym                              | ent History   |                 |                 |                |             |         |  |  |  |  |
| Applications - | App                  | olication Con                               | nponents      | App cate        | gory Al •       | 10             | ٩           |         |  |  |  |  |
| Environmenta   | <                    | MySOL                                       | MySQL         | MySQL           | 1               |                | Q           | ,       |  |  |  |  |
| Browie         |                      | MySQL                                       | SUR AND MySel | SUR Single Host | Tenantfäetaurks | Content Server | Load Driver |         |  |  |  |  |
| Faringe        | Grop Components here |                                             |               |                 |                 |                |             |         |  |  |  |  |
|                |                      |                                             |               |                 |                 |                | + Add Co    | mponent |  |  |  |  |
|                | NAME                 | TYPE                                        | STATUS        | LAST OPERATION  | TI              | NE UPDATED     | ACTIONS     |         |  |  |  |  |

(d) Select the component (package) for vUDR and click "Add to Env" button.

| Project      | 1.85     | Applications                                                                                                    |                                               |         |          |
|--------------|----------|----------------------------------------------------------------------------------------------------|-----------------------------------------------|---------|----------|
| Identity     | 14       | Recent Activity                                                                                                    |                                               |         |          |
| Applications |          | No recent activity to report at this time.                                                                                                   |                                               |         |          |
| Catalog      | wormenta | App Category: M -                                                                                                    | Environment:<br>Vidual User Data Repository + | - Piter | Q Filter |
|              | Browse   |                                                                                                    |                                               |         |          |
| Manage       |          | Virtual User Data<br>Smart User Repository is<br>a highly scalable,<br>distributed LDAP<br>directory. It scales to<br>Defails =<br>AddTo:Env |                                               |         |          |

(e) Complete details for the cluster. It is recommended to use at least 3 seed nodes, to support the replication factor of 3. Below is an example:

Name: SUR Cluster

Count of Seed Nodes: 3

Count of Regular Nodes: 3

Assign floating IP to nodes should be "Selected".

Give appropriate "Cluster Name" and "Cassandra node hostname pattern" and then click "Next" button.

😡 Configure Application: Virtual User Data Repository

| Cluster Name "                    |    |
|-----------------------------------|----|
| SURCluster                        |    |
| Count of seed nodes "             |    |
| 3                                 | -  |
| Count of regular nodes *          |    |
| 3                                 | \$ |
| 🖌 Assign floating IP to nodes     |    |
| Cassandra node hostname pattern 😡 |    |
| sur-#                             |    |

### Virtual User Data Repository

Apache License, Version 2.0

### Cluster Name:

Enter a desired name for the application. Just A-Z, a-z, 0-9, dash and underline are allowed

### Count of seed nodes:

Select the number of seed nodes. Seed nodes are used to bootstrap other nodes(which is the process of a new node joining an existing cluste... Show more

### Count of regular nodes:

Select the number of Cassandra nodes (except seed nodes)

### Assign floating IP to nodes:

Check to assign floating IP to nodes

### Cassandra node hostname pattern:

For your convenience instance hostname can be specified. Enter a name or leave blank for random name generation.

Next

><

(f) Select the size of your vUDR VMs, the Red Hat image, and optionally a Key Pair. Once ready you can click on "Next" button.

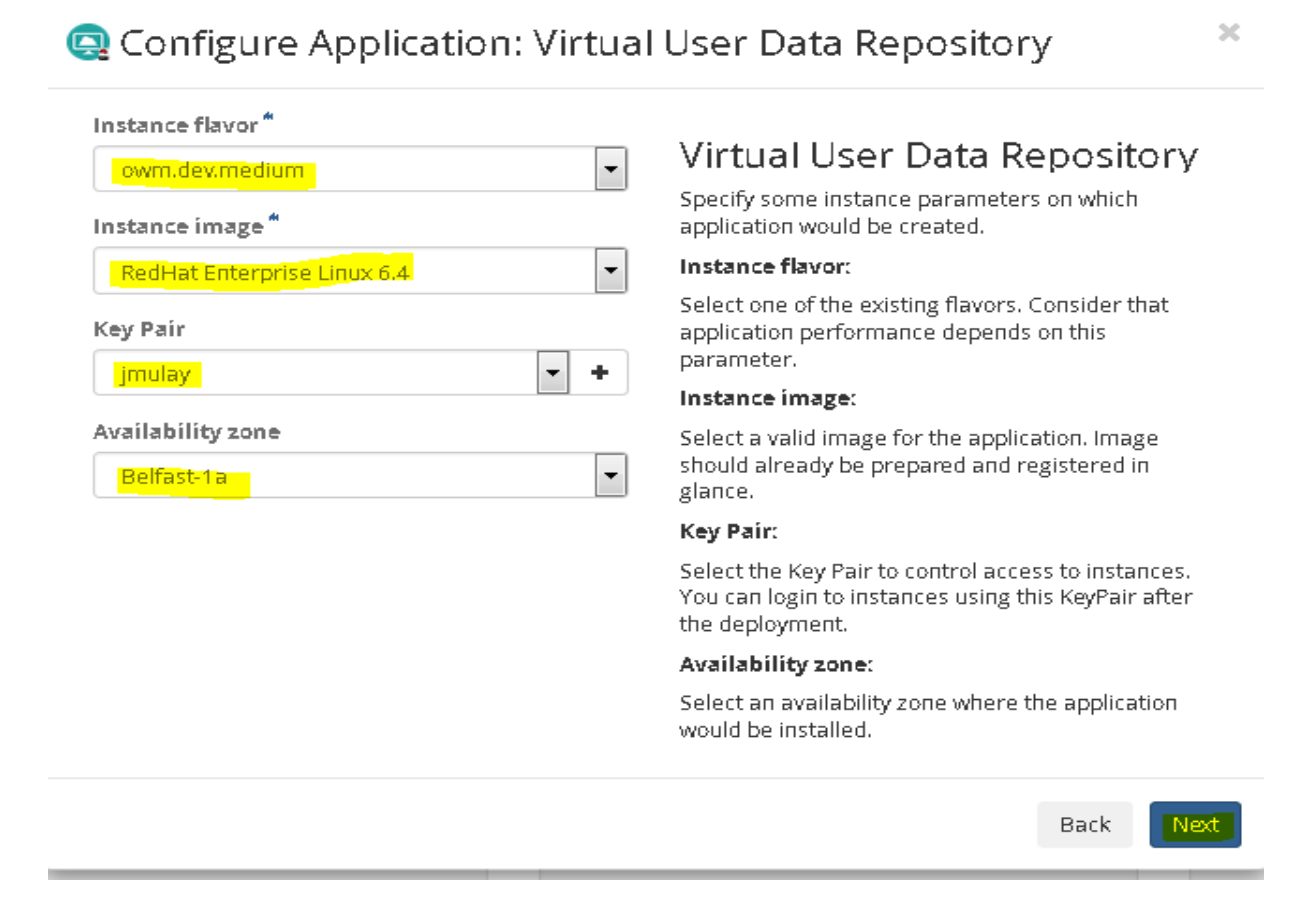

(g) Finally click the "Create" button to Create the Environment.

😔 Configure Application: Virtual User Data Repository

×

Continue application adding
Virtual User Data Repository
Continue application adding:
If checked, you will be returned to the Application
Catalog page. If not - to the Environment page,
where you can deploy the application...
Show more
Back
Create

(h) Verify that the Environment gets created and is in "Ready to Deploy" State.

| Project -      | Environr     | Environments / Virtual User Data Repository |                    |                 |                         |                  |                         |  |  |  |  |  |
|----------------|--------------|---------------------------------------------|--------------------|-----------------|-------------------------|------------------|-------------------------|--|--|--|--|--|
| Identity -     | Component    | Tapology                                    | Deployment History |                 |                         |                  |                         |  |  |  |  |  |
| Applications - |              |                                             |                    |                 |                         |                  |                         |  |  |  |  |  |
| Catalog -      | Applica      | tion Comp                                   | onents             | App categ       | sory Ali -              | Pol.             | a,                      |  |  |  |  |  |
| Environments   |              | No50L                                       | MySOL              | MySQ            | 15                      |                  |                         |  |  |  |  |  |
| Browse         |              | wysqu                                       | SUB AND MySq)      | SAR Sigle Hout  | Tenard Networks         | Canterd Server   | Last Driver             |  |  |  |  |  |
| Manage -       |              |                                             |                    | Drop C          | omponents here          |                  |                         |  |  |  |  |  |
|                |              |                                             |                    |                 |                         | + Adz Companient | Deploy This Environment |  |  |  |  |  |
|                | NOME         | TYPE                                        |                    | 596115          | LAST OPERATION          | TIME UPDATED     | ACTIONS                 |  |  |  |  |  |
|                | SURCEPTER    | ACLuster Virtual User Data Repository       |                    | Ready to deploy | Component draft creates |                  | Delete Component        |  |  |  |  |  |
|                | Displaying 1 | lem                                         |                    |                 |                         |                  |                         |  |  |  |  |  |

### 4.3.3 Steps for creating the Environment with vUDR Murano package

Once you have created the Environment as explained above, you need to Deploy the Environment. Below are the detailed steps for deploying the environment.

(a) Navigate to "Catalog' -> "Environments" page and Click the above created Environment (in our example case it is named as "Virtual User Data Repository". Then click "Deploy This Environment" button.

| Project      | *        | Environ      | ments / Vir                           | tual User Data R   | epository        |                                         |                 |                         |  |  |  |
|--------------|----------|--------------|---------------------------------------|--------------------|------------------|-----------------------------------------|-----------------|-------------------------|--|--|--|
| Identity     |          | Componen     | ts. Topology                          | Deployment History |                  |                                         |                 |                         |  |  |  |
| Applications | 2        |              |                                       |                    |                  |                                         |                 |                         |  |  |  |
| Catalog      | -        | Applic       | ation Compo                           | onents             | App categ        | ory Al-                                 | Find            | ٩                       |  |  |  |
| Envi         | conmenta | <            | MySQL                                 | MySQL              | MysqL            | 15                                      |                 |                         |  |  |  |
|              | Browse   |              | MySQL                                 | SUR AND MySgl      | SUII Single Hast | Tenast Networks                         | Content Server  | Losd Driver             |  |  |  |
| Manage       | -        |              |                                       |                    |                  |                                         |                 |                         |  |  |  |
|              |          |              |                                       |                    |                  |                                         | + Add Component | Deploy This Environment |  |  |  |
|              |          | NAME         | TYPE                                  |                    | STATUS           | LAST OPERATION                          | TIME UPDATED    | ACTIONS                 |  |  |  |
|              |          | SUICUSTO     | MCluster Virtual User Data Repository |                    | Ready to deploy  | Ready to deploy Component draft created |                 | Deleter Component.      |  |  |  |
|              |          | Displaying 1 | Displaying 1 item                     |                    |                  |                                         |                 |                         |  |  |  |

(b) This will start the deployment on the "Virtual User Data Environment". If there are any errors, then they will be displayed in "Latest Deployment Log" as shown below.

| NIRANTIS MAA | THEOREM                                                                                                    |                                         |             |                    | No. 1 March 199 |                              | -to Mark        |                |             | all a   |
|--------------|----------------------------------------------------------------------------------------------------|-----------------------------------------|-------------|--------------------|-----------------|------------------------------|-----------------|----------------|-------------|---------|
| Project.     |                                                                                                    | Environ                                 | ments / Vir | tual User Data     | Repository      | 6                            |                 |                |             |         |
| Identity     | a de la compañía de la compañía de | Component                               | ts Topology | Deployment History | Latest Deployme | ting                         |                 |                |             |         |
| Applications | 140                                                                                                    |                                         |             |                    |                 |                              |                 |                |             |         |
| Catalog      | -                                                                                                    | Application Components                  |             |                    |                 | App cates                    | ary All-        |                |             | a,      |
| En           | virorments                                                                                                    |                                         | MySOR       | MySQL              | M               | SOL                          | 1               |                |             | ,       |
|              | Browse                                                                                                    |                                         | MySQL       | SUR AND MySqi      | SURS            | ngle Hast                    | Tenant Networks | Cantert Server | Load Driver | ं       |
| Manage       |                                                                                                    |                                         |             |                    |                 |                              |                 | N.M.           | No.         |         |
|              |                                                                                                    | NAME                                    | TYPE        |                    | STATUS          | UAST OP                      | ERATION         | TIME UPO       | ATED        | ACTIONS |
|              |                                                                                                    | SURCluster Virtual User Data Repository |             | Deploying          | Creatin         | g a VM for VUDR node "ami-1" | 5ept. 15,       |                |             |         |
|              |                                                                                                    | Displaying 1                            | item        |                    |                 |                              |                 |                |             |         |
|              |                                                                                                    |                                         |             |                    |                 |                              |                 |                |             |         |

In case of errors check the details in "Latest Deployment Log" and remove the errors and the "Deploy" the Environment again repeating above step (i.e. 4.3.3 (a))

(c) Once the deployment is complete its Status will be shown as "Ready".

| Project -      | Enviro    | nments / Vir      | tual User Data Re     | eposit    | ory              |                 |                            |               |         |
|----------------|-----------|-------------------|-----------------------|-----------|------------------|-----------------|----------------------------|---------------|---------|
| Identity       | Compon    | Topology          | Deployment History La | Ant Desig | ymmit Log        |                 |                            |               |         |
| Applications - |           |                   |                       |           |                  |                 |                            |               |         |
| Catalog -      | Appl      | ication Comp      | onents                |           | App catego       | ary All+        |                            |               |         |
| Environment    |           | MySQL             | MySQL                 |           | MySQL            | 1               |                            |               | >       |
| Browth         |           | MySQL             | SUR AND MySel         | 3         | RUR Single Host  | Tenart Networks | Content Server             | Lood Driver   |         |
| Manage         |           |                   |                       |           | Drop Co          | mponents here   |                            |               |         |
|                |           |                   |                       |           |                  |                 |                            | + Add Co      | mporent |
|                | NAME      | TYPE              |                       | STATUS    | LAST OPERATION   | N               | TIME UPOWTED               | ACTIONS       |         |
|                | SURCLush  | er Virtual User t | Data Repository       | Ready     | Log in to any in | stance to check | Sept. 15, 2016, 12:28 p.m. | Delete Compar | ient =  |
|                | Displayin | g 1 item          |                       |           |                  |                 |                            |               |         |

# 4.4 Accessing the app after the installation

(a) Once the Application is deployed you can see that the instances corresponding to vUDR environment are displayed in the list of Instances. To check this navigate to "Project" -> "Compute" -> "Instances" page of Horizon.

| Project -         | Ir | Instances        |                                  |                     |               |             |        |                                                  |        |                |                                 |                              |
|-------------------|----|------------------|----------------------------------|---------------------|---------------|-------------|--------|--------------------------------------------------|--------|----------------|---------------------------------|------------------------------|
| Computer -        |    |                  |                                  | (nitańca filami = 💽 |               |             |        | Editer 🗠 Laurath Amberrat (Outrita rescaletited) |        |                | B Gente Internet More Actions • |                              |
| Overview          | ŝ  | INSTANCE<br>NAME | IMAGE NAME                       | IP ADDRESS          | 57E           | KEY<br>PAIR | STATUS | AMAGLABILITY<br>20NE                             | TASK   | POWER<br>STATE | TIME SINCE<br>CREATED           | ACTIONS                      |
| Instances         |    |                  | 110102000000                     | -                   |               |             |        |                                                  |        |                |                                 |                              |
| Voluerraix        |    | and a            | RedHor Enterprise                | Roating Pt.         | ners lie stud | 1           | Active | Bellass sa                                       | None   | Running        | 25 minutes                      | Create Snapshot •            |
| Access & Security | d  | nir4.            | RedHat Enterprise<br>Linux 6.4   | Reating Pr.         | own.textmall  |             | Active | Befath 19                                        | None   | Running        | 25 minutes                      | Create Snapshot              |
| Network *         |    |                  |                                  | -                   |               |             |        |                                                  |        |                |                                 |                              |
| Dirthestration    |    | Sec.             | Redenat Enterprise<br>Littus 6.4 | Pluating Pt:        | out do stal   | 3           | Active | Bullast (a                                       | None   | Runnizy        | 25 minutes                      | Create Snapshot •            |
| Data Processing - |    |                  | RedHat Enterprise                | Realized Inc.       | and designed. |             | Arthur | Ballantia                                        | hore   | Distanting     | 75 executed                     | Create Inscribert            |
| Object Store -    |    |                  | Linux 6.4                        | house as            | (             |             | ALOPE  | operase ca                                       | TRUTE  | informing.     | \$5 minutes                     | Course and the second second |
| toentity +        |    | -                | RedHat Enterprise<br>Linux 6.4   | Roating Ps:         | init destrail | ×.          | Active | Boffast-1a                                       | filone | Running        | 25 minutes                      | Create Snapshot 💌            |

- (b) Note the Floating IP address of any one host say "sur-1".
- (c) Login to this machine using either ssh or using console page provided by Horizon. For accessing through the "Console" from Horizon
  - i. First navigate to any one specific instance page by clicking on "Project" -> Compute -> Instances -> Actual instance name (in our case it is sur-1)
  - ii. Navigate to "Console" tab.

| Project.        | -     | Instances / s                                   | ur-1                                                                                                    |                                      |                       |                                |                  |                   |  |   | Create Snapshot 💌 |  |  |
|-----------------|-------|-------------------------------------------------|----------------------------------------------------------------------------------------------------|--------------------------------------|-----------------------|--------------------------------|------------------|-------------------|--|---|-------------------|--|--|
| Compute         | -     | Overview Log                                    | Console                                                                                                    | Action Log                           |                       |                                |                  |                   |  |   |                   |  |  |
| Ove             | rview | Instance Cons                                   | sole                                                                                                    |                                      |                       |                                |                  |                   |  |   |                   |  |  |
| Inst            | ances | If comple is not resp<br>To exit the fullscreen | If conside is not responding to keyboard input click the grey status bar below. <u>Oick here to show into conside</u><br>To exit the fullscreen mode, click the browser's back botton. |                                      |                       |                                |                  |                   |  |   |                   |  |  |
| Vol             | umes  |                                                 |                                                                                                    |                                      |                       |                                |                  |                   |  |   |                   |  |  |
| Ln              | usgen |                                                 |                                                                                                    | -                                    | Conne                 | clied (manypted) to            | QEMI (Instance-I | 6016 <i>cu</i> \) |  | _ | Sand CtrWtDel     |  |  |
| Access & Sec    | ority |                                                 | Re Re                                                                                                    | ed Hat Entr                          | rprise L<br>12-350.el | loux Server r<br>6.x86_64 nn a | elease 6.4 C     | Santiagn)         |  |   |                   |  |  |
| Network         | -     |                                                 |                                                                                                    | ur-1 login<br>issword:<br>ront#sur-1 | rout                  |                                |                  |                   |  |   |                   |  |  |
| Drchestration   |       |                                                 |                                                                                                    |                                      |                       |                                |                  |                   |  |   |                   |  |  |
| Data Processing | 1     |                                                 |                                                                                                    |                                      |                       |                                |                  |                   |  |   |                   |  |  |
| Dbject Store    | 4     |                                                 |                                                                                                    |                                      |                       |                                |                  |                   |  |   |                   |  |  |

(d) Login as imail user as shown below and switch to the bash shell. After this run ".profile" as shown below to set the environment. Run the server ping command (imservping) to check that the servers are up and running on this host.

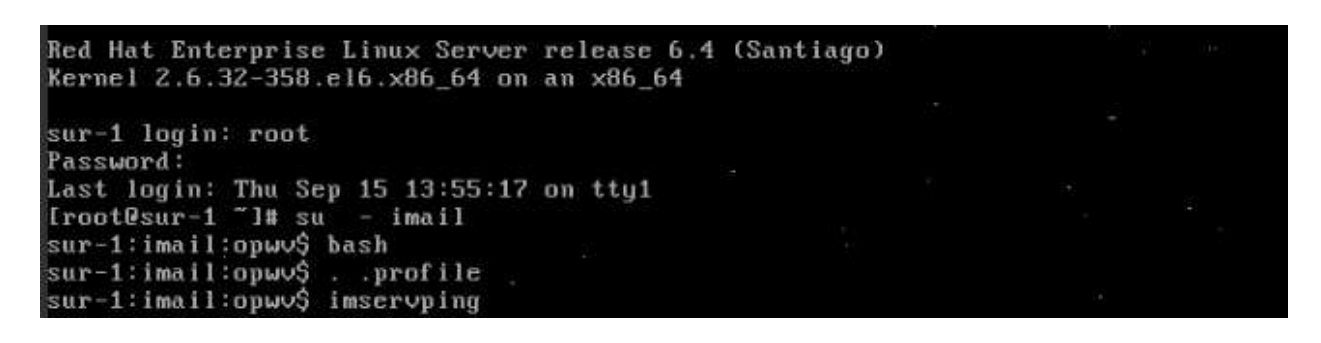

sur-1:imail:opwv\$ imservping Thu Sep 15 13:57:34 2016. imservping: (Info) immgrserv responded Thu Sep 15 13:57:34 2016. imservping: (Info) imdirserv responded sur-1:imail:opwv\$

(e) If the servers are not running, you can start/restart the servers using below command:

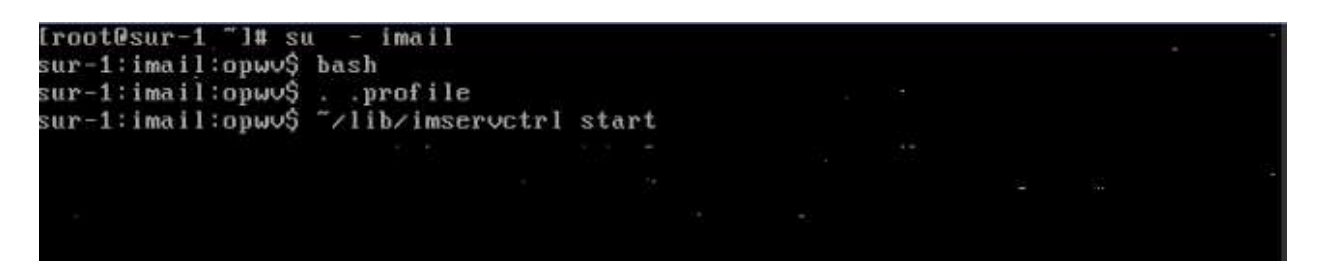

(f) Ignore below Notifications that come during start of the servers. These come because in Demo version we have not enabled SNMP and some other features:

imservctrl: Notice: imautoswitchover not configured to run on this host imservctrl: Notice: imswitchoverlistener not configured to run on this host imservctrl: Notice: imlatextract and impmsextract will not start as SNMP is not enabled. imservctrl: Notice: imlatextract and impmsextract will not start as SNMP is not enabled.

(g) Similarly, you can ping servers on any of the sur-# hosts either from current host which is sur-1 in our example. This is shown below. Or you can also login to those hosts and locally ping the servers as explained above.

| sur- | 1:im | ail | ∶opwv\$ i  | mservpi | ng -h sur-2  |        |            | -           |  |
|------|------|-----|------------|---------|--------------|--------|------------|-------------|--|
| Thu  | Sep  | 15  | 14:07:04   | 2016.   | imservping:  | (Info) | imconfserv | v responded |  |
| Thu  | Sep  | 15  | 14:07:04   | 2016.   | imservping:  | (Info) | immgrserv  | responded   |  |
| Thu  | Sep  | 15  | 14:07:04   | 2016.   | imservping:  | (Info) | imdirserv  | responded   |  |
| sur- | 1:im | ail | :opwv\$    |         |              |        |            |             |  |
| sur- | 1:im | ail | :opwu\$    |         |              |        |            |             |  |
| sur- | 1:im | ail | :opwv\$ in | nservpi | ng -h sur-3  |        |            |             |  |
| Thu  | Sep  | 15  | 14:07:08   | 2016.   | imservping:  | (Info) | immgrserv  | responded . |  |
| Thu  | Sep  | 15  | 14:07:08   | 2016.   | imservping:  | (Info) | imdirserv  | responded   |  |
| sur- | 1:im | ail | :opwv\$    |         |              |        |            |             |  |
| sur- | 1:im | ail | :opwv\$    |         |              |        |            |             |  |
| sur- | 1:im | ail | :opwu\$ in | nservpi | ng -h sur-4  |        |            |             |  |
| Thu  | Sep  | 15  | 14:07:1Z   | 2016.   | imservping:  | (Info) | immgrserv  | responded   |  |
| Thu  | Sep  | 15  | 14:07:12   | 2016.   | imservping:  | (Info) | imdirserv  | responded   |  |
| sur- | 1:im | ail | :opwv\$    |         |              |        |            |             |  |
| sur- | 1:im | ail | :opwv\$    |         |              |        |            |             |  |
| sur- | 1:im | ail | :opwv\$ in | nservpi | ing -h sur-5 |        |            |             |  |
| Thu  | Sep  | 15  | 14:07:16   | 2016.   | imservping:  | (Info) | imdirserv  | responded   |  |
| Thu  | Sep  | 15  | 14:07:16   | 2016.   | imservping:  | (Info) | immgrserv  | responded   |  |
| sur- | 1:im | ail | :opwv\$    |         |              |        |            |             |  |

(h) Similarly, you can execute your own LDAP commands as per your test needs. Some examples of the commands are given in "Section 4.6 Testing".

# 4.5 Limitations

The demo version of the solution deploys in a single availability zone. This means replication is restricted to within that zone.

# 4.6 Testing

### 4.6.1 Test cases

1. Check that all the LDAP servers are up on each host of the system and running on correct configured ports.

Steps : SSH into server with key, and switch to imail user on any sur-# LDAP host and run below commands:

# . .profile
# \$INTERMAIL\chk\_servers\_port.sh

 Check that the data (entry) can be added to a vUDR through its LDAP port and verify that this newly added entry can be searched from other vUDR servers in the system. Repeat the same for all the hosts.

Steps : SSH into server with key, and switch to imail user on any sur-# host and run below commands:

# . .profile
# \$INTERMAIL\chk\_addition.sh

3. Check that the data (entry) can be modified through a vUDR server through its LDAP port and verify that this modified entry can be searched from other vUDR servers in the system. Repeat the same for all the hosts.

Steps : : SSH into server with key and switch to imail user on any sur-# LDAP host and run below commands:

# . .profile

# \$INTERMAIL\chk\_modification.sh

4. Check that the data (entry) can be deleted from a vUDR server through its LDAP port and verify that this entry is deleted from other vUDR servers in the system. Repeat the same for all the hosts.

Steps : : SSH into server with key and switch to imail user on any sur-# LDAP host and run below commands:

# . .profile

# \$INTERMAIL\chk\_deletion.sh